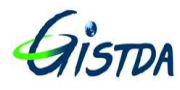

# คู่มือการใช้งาน ระบบสืบค้นข้อมูลดาวเทียม LANDSAT 8 (Catalog Dissemination System; CDS)

ฝ่ายผลิตและคลังข้อมูลมาตรฐาน สำนักปฏิบัติการดาวเทียม สำนักงานพัฒนาเทคโนโลยีอวกาศและภูมิสารสนเทศ (องค์การมหาชน)

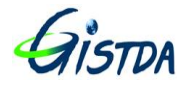

# สารบัญ

| หัวข้อ                                                                      | หน้า |
|-----------------------------------------------------------------------------|------|
| 1. ความเป็นมา                                                               | 3    |
| 2. แผนการรับสัญญาณ (Data Acquisition) ข้อมูลดาวเทียม LANDSAT 8 ปี 2015      | 4    |
| 3. การใช้งานระบบสืบค้นข้อมูลภาพถ่ายดาวเทียม LANDSAT-8 สำหรับผู้ใช้งานทั่วไป | 5    |
| ภาคผนวก 1                                                                   | 11   |

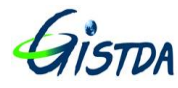

#### 1. ความเป็นมา

ระบบสถานีดาวเทียมเพื่อรับสัญญาณและผลิตข้อมูลดาวเทียม LANDSAT-8 เป็นระบบเพื่อใช้สำหรับ การรับสัญญาณ, จัดเก็บข้อมูล, ผลิตข้อมูลดาวเทียม และส่วนที่เกี่ยวข้องจำเป็นสำหรับการประมวลผลจัดทำ ผลิตภัณฑ์ข้อมูลดาวเทียม LANDSAT-8 อย่างเป็นระบบและมีประสิทธิภาพ พร้อมติดตั้ง อบรมและถ่ายทอด เทคโนโลยี ตอบสนองการให้บริการและประยุกต์ข้อมูลดาวเทียมในการติดตามการเปลี่ยนแปลงเชิงพื้นที่ได้ อย่างมีประสิทธิภาพและต่อเนื่อง ตามแผนบูรณาการยุทธศาสตร์ประเทศ (Country Strategy) การจัดการ ทรัพยากรธรรมชาติและการบริหารจัดการน้ำ โครงสร้างพื้นฐานภูมิสารสนเทศ และการบริหารจัดการท้องถิ่น ต่อไป

ระบบฯ ได้รับการพัฒนาและติดตั้งโดยการจัดหาจากบริษัท พรีไซส์สตีล แอนด์ คอนสตรัคชั่น จำกัด (ผู้ขาย) และ MDA Systems Ltd. (ผู้พัฒนา) ให้สามารถรับสัญญาณ บันทึกข้อมูล แคตตาล็อก ผลิตข้อมูล และจัดวางข้อมูลผลิตภัณฑ์ข้อมูลดาวเทียม LANDSAT-8 เพื่อให้บริการแก่ผู้ใช้ข้อมูล รวมถึงการดำเนินการที่ เกี่ยวข้อง โดยกรรมวิธีข้อมูลข้างต้น จะต้องสามารถดำเนินการได้ทั้งแบบอัตโนมัติหรือกึ่งอัตโนมัติ รวมถึง สามารถจัดทำผลิตภัณฑ์ช้ำ (Re-Production) ได้

ทั้งนี้ ระบบประมวลผลข้อมูลหลัก (Core Software) เป็นซอฟต์แวร์ที่ USGS ใช้ในการประมวลผล ข้อมูลดาวเทียม LANDSAT-8

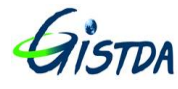

2. การรับสัญญาณ (Data Acquisition) ข้อมูลดาวเทียม LANDSAT 8 ปี 2015 จะรับ สัญญาณวันละ 2 PATH ในช่วงเวลา 09:00-12:00 น.

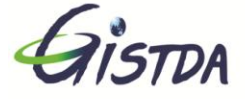

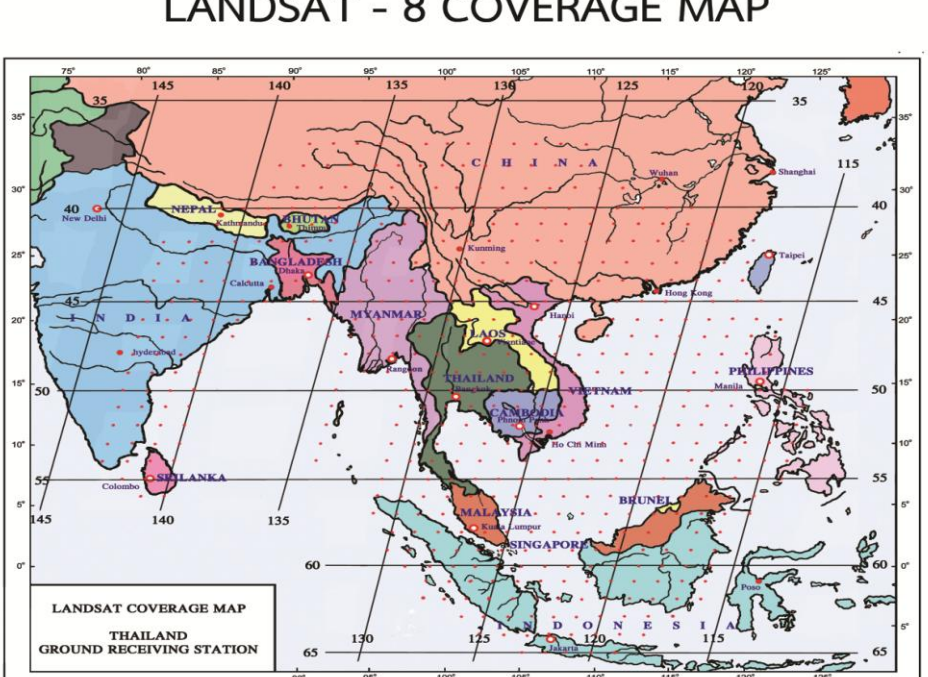

# LANDSAT - 8 COVERAGE MAP

| LANDSAT - | 8 | ORBITAL | CALENDAR | YEAR 2 | 015 |
|-----------|---|---------|----------|--------|-----|
|-----------|---|---------|----------|--------|-----|

|                                                                                                    | LANDSAT-8 Thailand 2015 |     |     |     |     |     |     |     |     |     |     |     |     |                                          |     |     |
|----------------------------------------------------------------------------------------------------|-------------------------|-----|-----|-----|-----|-----|-----|-----|-----|-----|-----|-----|-----|------------------------------------------|-----|-----|
|                                                                                                    | 125                     | 116 | 123 | 114 | 121 | 128 | 119 | 126 | 117 | 124 | 115 | 122 | 129 | 120                                      | 127 | 118 |
| PATH                                                                                                    | 141                     | 132 | 139 | 130 | 137 | 144 | 135 | 142 | 133 | 140 | 131 | 138 | 145 | 136                                      | 143 | 134 |
| JANUARY                                                                                                    |                         |     |     |     |     |     |     |     |     | 1   | 2   | 3   | 4   | 5                                        | 6   | 7   |
| (31)                                                                                                    | 8                       | 9   | 10  | 11  | 12  | 13  | 14  | 15  | 16  | 17  | 18  | 19  | 20  | 21                                       | 22  | 23  |
| 1000000                                                                                                    | 24                      | 25  | 26  | 27  | 28  | 29  | 30  | 31  |     |     |     |     |     |                                          |     |     |
| FEBRUARY                                                                                                    |                         |     |     |     |     |     |     |     | 1   | 2   | 3   | 4   | 5   | 6                                        | 7   | 8   |
| (59)                                                                                                    | 9                       | 10  | 11  | 12  | 13  | 14  | 15  | 16  | 17  | 18  | 19  | 20  | 21  | 22                                       | 23  | 24  |
| 100000                                                                                                    | 25                      | 26  | 27  | 28  |     |     |     |     |     |     |     |     |     |                                          |     |     |
| MARCH                                                                                                    |                         |     |     |     | 1   | 2   | 3   | 4   | 5   | 6   | 7   | 8   | 9   | 10                                       | 11  | 12  |
| (90)                                                                                                    | 13                      | 14  | 15  | 16  | 17  | 18  | 19  | 20  | 21  | 22  | 23  | 24  | 25  | 26                                       | 27  | 28  |
| 100 - 100 - 100 - 100 - 100 - 100 - 100 - 100 - 100 - 100 - 100 - 100 - 100 - 100 - 100 - 100 - 100 - 100 - 100 | 29                      | 30  | 31  |     |     |     |     |     |     |     |     |     |     | 1                                        |     |     |
| APRIL                                                                                                    |                         |     |     | 1   | 2   | 3   | 4   | 5   | 6   | 7   | 8   | 9   | 10  | 11                                       | 12  | 13  |
| (120)                                                                                                    | 14                      | 15  | 16  | 17  | 18  | 19  | 20  | 21  | 22  | 23  | 24  | 25  | 26  | 27                                       | 28  | 29  |
|                                                                                                    | 30                      |     |     |     |     |     |     |     |     |     |     |     |     | 14 A A A A A A A A A A A A A A A A A A A |     |     |
| MAY                                                                                                    |                         | 1   | 2   | 3   | 4   | 5   | 6   | 7   | 8   | 9   | 10  | 11  | 12  | 13                                       | 14  | 15  |
| (151)                                                                                                    | 16                      | 17  | 18  | 19  | 20  | 21  | 22  | 23  | 24  | 25  | 26  | 27  | 28  | 29                                       | 30  | 31  |
|                                                                                                    |                         |     | 8   |     |     |     | 8   |     |     | 6   | -   |     | 8   | 3                                        |     | 2   |
| JUNE                                                                                                    | 1                       | 2   | 3   | 4   | 5   | 6   | 7   | 8   | 9   | 10  | 11  | 12  | 13  | 14                                       | 15  | 16  |
| (181)                                                                                                    | 17                      | 18  | 19  | 20  | 21  | 22  | 23  | 24  | 25  | 26  | 27  | 28  | 29  | 30                                       |     | S   |
|                                                                                                    |                         |     |     |     |     |     |     |     |     | j   |     |     |     |                                          |     |     |
| JULY                                                                                                    |                         |     |     |     |     |     |     |     |     |     |     |     |     |                                          | 1   | 2   |
| (212)                                                                                                    | 3                       | 4   | 5   | 6   | 7   | 8   | 9   | 10  | 11  | 12  | 13  | 14  | 15  | 16                                       | 17  | 18  |
|                                                                                                    | 19                      | 20  | 21  | 22  | 23  | 24  | 25  | 26  | 24  | 28  | 29  | 30  | 31  |                                          |     |     |
| AUGUST                                                                                                    |                         |     |     |     |     |     |     |     |     |     |     |     |     | 1                                        | 2   | 3   |
| (243)                                                                                                    | 4                       | 5   | 6   | 7   | 8   | 9   | 10  | 11  | 12  | 13  | 14  | 15  | 16  | 17                                       | 18  | 19  |
|                                                                                                    | 20                      | 21  | 22  | 23  | 24  | 25  | 26  | 27  | 28  | 29  | 30  | 31  |     |                                          |     |     |
| SEPTEMBER                                                                                                    |                         |     |     |     |     |     |     |     |     |     |     |     | 1   | 2                                        | 3   | 4   |
| (273)                                                                                                    | 5                       | 6   | 7   | 8   | 9   | 10  | 11  | 12  | 13  | 14  | 15  | 16  | 17  | 18                                       | 19  | 20  |
|                                                                                                    | 21                      | 22  | 23  | 24  | 25  | 26  | 27  | 28  | 29  | 30  |     |     |     |                                          |     |     |
| OCTOBER                                                                                                    | -                       |     |     |     |     |     |     |     |     |     | 1   | 2   | 3   | 4                                        | 5   | 6   |
| (304)                                                                                                    | 7                       | 8   | 9   | 10  | 11  | 12  | 13  | 14  | 15  | 16  | 17  | 18  | 19  | 20                                       | 21  | 22  |
|                                                                                                    | 23                      | 24  | 25  | 26  | 27  | 28  | 29  | 30  | 31  |     |     |     |     |                                          |     |     |
| NOVEMBER                                                                                                    |                         |     |     |     |     |     |     |     |     | 1   | 2   | 3   | 4   | 5                                        | 6   | 7   |
| (334)                                                                                                    | 8                       | 9   | 10  | 11  | 12  | 13  | 14  | 15  | 16  | 17  | 18  | 19  | 20  | 21                                       | 22  | 23  |
|                                                                                                    | 24                      | 25  | 26  | 27  | 28  | 29  | 30  |     |     |     |     |     |     |                                          |     |     |
| DECEMBER                                                                                                    |                         |     |     |     |     |     |     | 1   | 2   | 3   | 4   | 5   | 6   | 7                                        | 8   | 9   |
| (365)                                                                                                    | 10                      | 11  | 12  | 13  | 14  | 15  | 16  | 17  | 18  | 19  | 20  | 21  | 22  | 23                                       | 24  | 25  |
|                                                                                                    | 26                      | 27  | 28  | 29  | 30  | 31  |     |     |     | -   |     |     |     |                                          |     |     |

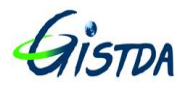

#### 3. การใช้งานระบบสืบค้นข้อมูลภาพถ่ายดาวเทียม LANDSAT-8 สำหรับผู้ใช้งานทั่วไป

3.1 การลงทะเบียนผู้ใช้งาน Catalog Dissemination System (CDS)

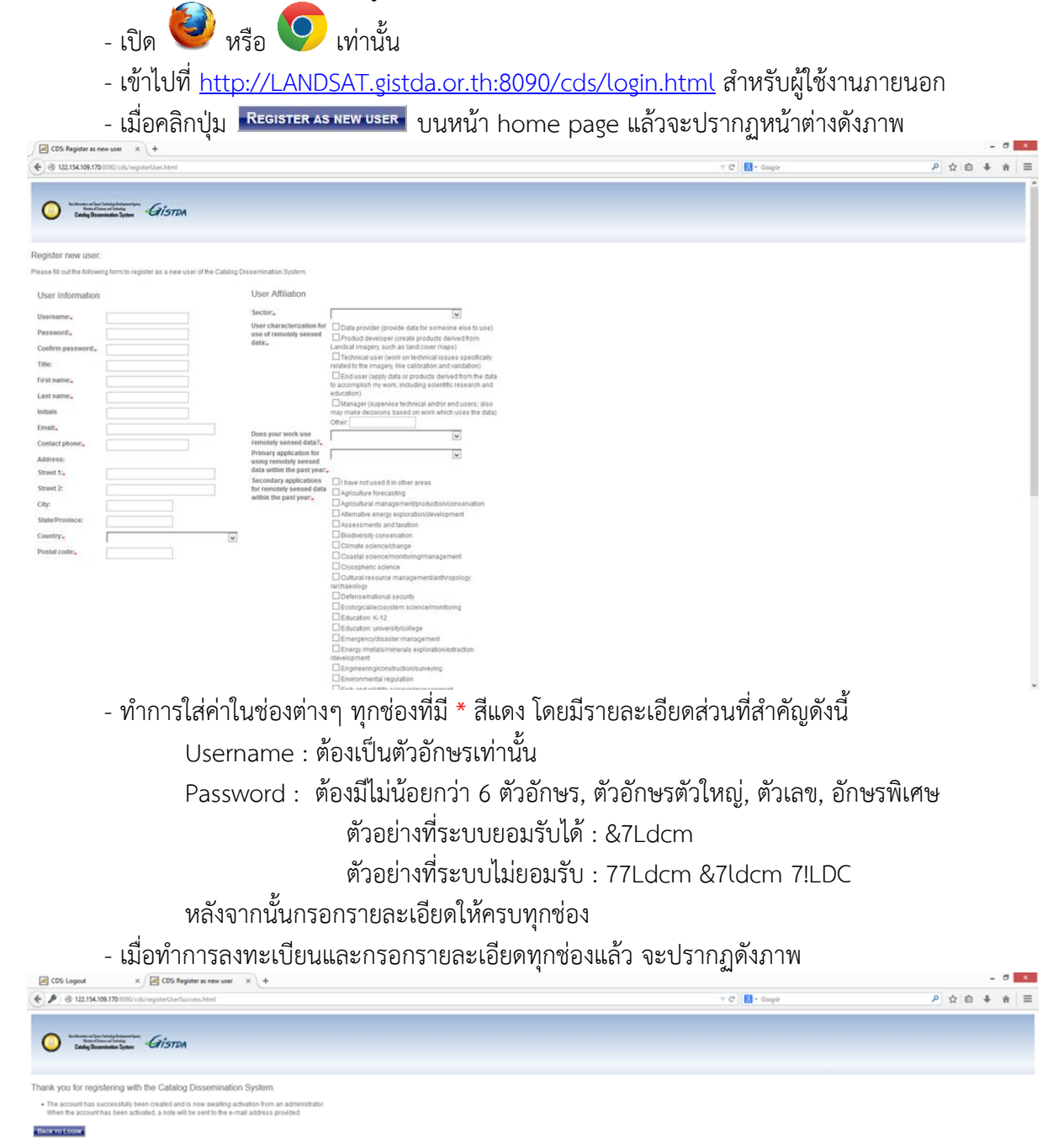

- เมื่อลงทะเบียนเรียบร้อยแล้ว รอการตรวจสอบจากผู้ดูแลระบบ Active User เพื่อเข้าใช้งานต่อไป

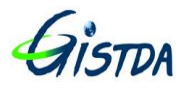

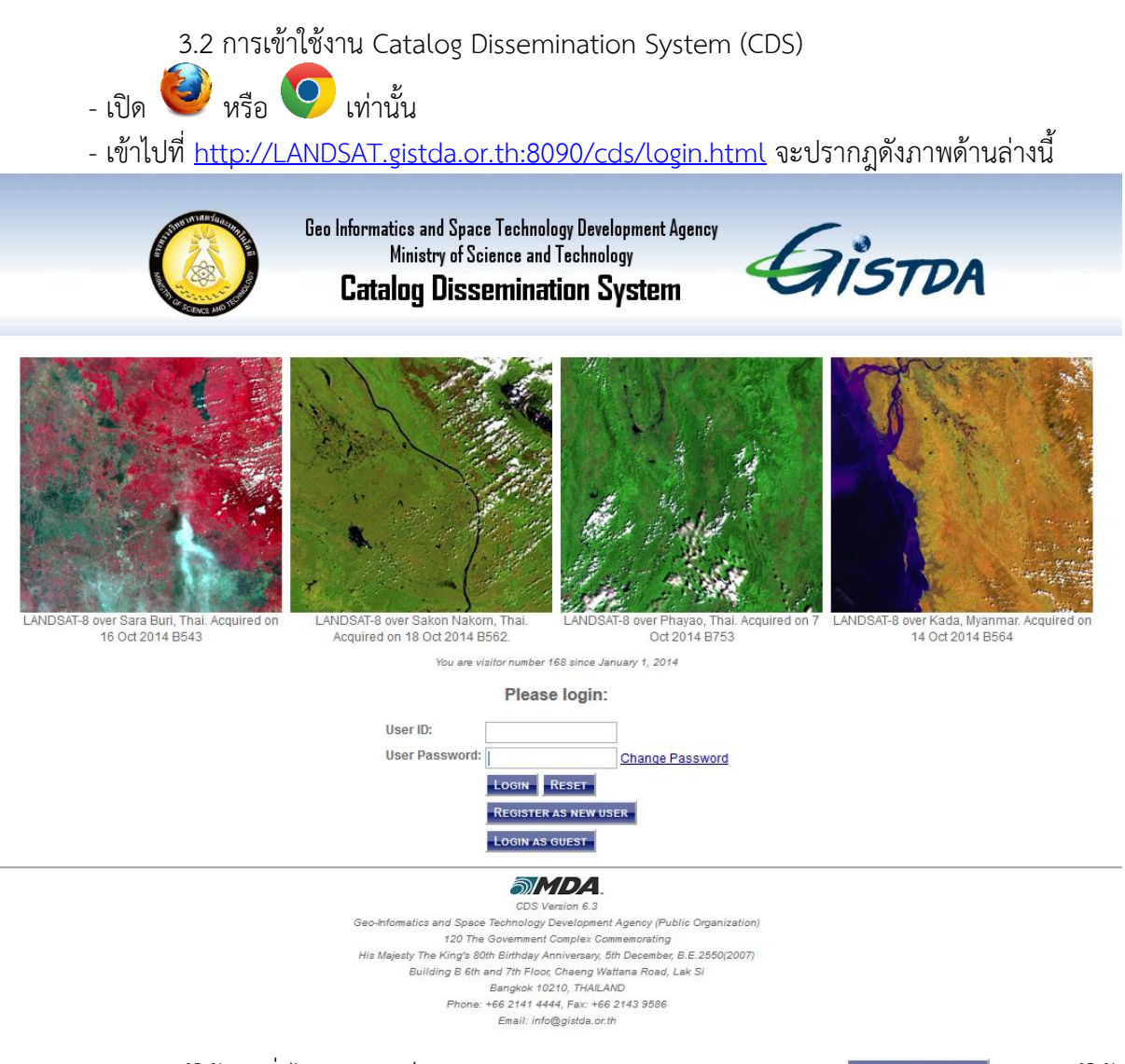

- สำหรับผู้ใช้งานทั่วไปสามารถล็อกอินผ่าน User GUEST ตามปุ่มดังภาพ **Login As guest** สำหรับผู้ใช้ ที่ต้องการดาวโหลดข้อมูลต้องลงทะเบียน ตามปุ่มดังภาพ **Register As New USER** วิธีการดังหัวข้อ 1 การ ลงทะเบียน

- สำหรับผู้ที่มี User ID: แล้ว สามารถทำการล็อกอินจากนั้นจะปรากฏดังภาพ

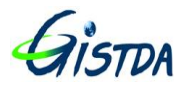

# Giston คู่มือการใช้งานระบบสืบค้นข้อมูลดาวเทียม LANDSAT 8 (Catalog Dissemination System; CDS)

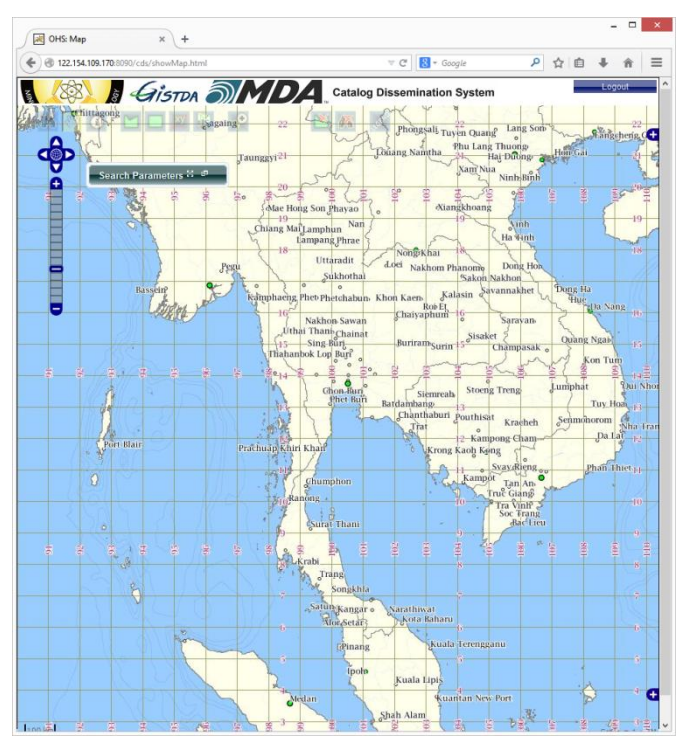

- หน้าต่างค้นหา Search Parameters ทำการใส่ค่าวันที่ หรือ Path/Row และ เปอร์เซ็นต์เมฆในการ ้ค้นหาข้อมูลภาพ ดังภาพที่ปรากฏด้านล่างนี้

| 3 (B) (B)    | GISTON a                           | Catalog Dissemination System                                                                                           |
|--------------|------------------------------------|----------------------------------------------------------------------------------------------------|
| Search       | 1 XV Sage                          | ing 22 Phongsali Tuyèn Quang Lang Son Fangcherig C+<br>Taunggyi <sup>21</sup> Louang Namtha Phu Lang Thuông Hon Gai 21 |
| Search       | Parameters                         |                                                                                                    |
|              |                                    | CATALOG SEARCH PARAMETERS                                                                                              |
| 50           | Acquisition Time:                  | -From     2014-10-15:00:00:00       To     2014-10-16:00:00:00                                                         |
| CATA         | Path:                              |                                                                                                    |
|              | Row:                               | Min Dong Ha<br>Hue Da Nang 16                                                                                          |
|              | Maximum Cloud<br>Cover Percentage: | Max Any Quang Ngab 15                                                                                                  |
|              |                                    | Chon-Buri<br>Phet Buri<br>Batdambang                                                                                   |
| - เมื่อกดที่ | ปุ่ม 🙀 Se                          | arch แล้วจะปรากฏหน้าต่างเพิ่มขึ้นมา ดังปรากฏดังภาพด้านล่างนี้                                                          |

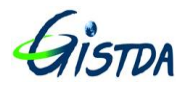

| - ( | Catalog Sea | arch Results                              |                                   |          |
|-----|-------------|-------------------------------------------|-----------------------------------|----------|
|     |             |                                           | Search:                           |          |
|     | Browse      | Dataset ID                                | Description                       | Metadata |
|     |             | ÷                                         | ÷                                 | ÷        |
| •   | 🗌   Zoom    | /2014_10/2014_10_15/L081380422014288SRT00 | LANDSAT-8 Optical Imagery GEOTIFF | View     |
| •   | 🗌   Zoom    | /2014_10/2014_10_15/L081380412014288SRT00 | LANDSAT-8 Optical Imagery GEOTIFF | View     |
| •   | 🗌   Zoom    | /2014_10/2014_10_15/LO81380462014288SRT00 | LANDSAT-8 Optical Imagery GEOTIFF | View     |
| 0   | 🗌   Zoom    | /2014_10/2014_10_15/LO81380382014288SRT00 | LANDSAT-8 Optical Imagery GEOTIFF | View     |
| •   | 🗌   Zoom    | /2014_10/2014_10_15/LO81380392014288SRT00 | LANDSAT-8 Optical Imagery GEOTIFF | View     |
| •   | 🗌   Zoom    | /2014_10/2014_10_15/LO81380402014288SRT00 | LANDSAT-8 Optical Imagery GEOTIFF | View     |
| •   | 🗌   Zoom    | /2014_10/2014_10_15/LO81380432014288SRT00 | LANDSAT-8 Optical Imagery GEOTIFF | View     |
| •   | 🗌   Zoom    | /2014_10/2014_10_15/L081220422014288SRT00 | LANDSAT-8 Optical Imagery GEOTIFF | View     |
| 0   | 🗌   Zoom    | /2014_10/2014_10_15/LO81220452014288SRT00 | LANDSAT-8 Optical Imagery GEOTIFF | View     |
| •   | 🗌   Zoom    | /2014_10/2014_10_15/L081220432014288SRT00 | LANDSAT-8 Optical Imagery GEOTIFF | View     |
| 0   | 🗌   Zoom    | /2014_10/2014_10_15/LO81220462014288SRT00 | LANDSAT-8 Optical Imagery GEOTIFF | View     |
| •   | 🗌   Zoom    | /2014_10/2014_10_15/LC81220502014288SRT00 | LANDSAT-8 Optical Imagery GEOTIFF | View     |
| •   | 🗌   Zoom    | /2014_10/2014_10_15/LO81220442014288SRT00 | LANDSAT-8 Optical Imagery GEOTIFF | View     |
| 0   | 🗌   Zoom    | /2014_10/2014_10_15/LC81220472014288SRT00 | LANDSAT-8 Optical Imagery GEOTIFF | View     |
| •   | 🗌   Zoom    | /2014_10/2014_10_15/LC81220532014288SRT00 | LANDSAT-8 Optical Imagery GEOTIFF | View     |

- สำหรับ User ที่มีการลงทะเบียนไว้ จะปรากฏหน้าต่างในการการค้นหา ที่ต่างจาก User Guest จะ ปรากฏแถบ Product ให้ดาวน์โหลดข้อมูล Level 1T ดั้งภาพด้านล่างนี้

| - | Catalog S | earch Results                             |                                        |                 |          |
|---|-----------|-------------------------------------------|----------------------------------------|-----------------|----------|
|   |           |                                           | Search:                                |                 |          |
|   | Browse    | Dataset ID                                | Description                            | Product         | Metadata |
|   |           |                                           | ✓<br>LANDSAT-8 Optical Imagery GEOTIFE |                 |          |
|   |           | /2014_10/2014_10_15/LO81220452014288SRT00 | LANDSAT-8 Optical Imagery GEOTIFF      | Download        | View     |
| õ |           | /2014_10/2014_10_15/LO81220432014288SRT00 | LANDSAT-8 Optical Imagery GEOTIFF      | Download        | View     |
| 0 | Zoom      | /2014_10/2014_10_15/LO81220462014288SRT00 | LANDSAT-8 Optical Imagery GEOTIFF      | Download        | View     |
| 0 | Zoom      | /2014_10/2014_10_15/LC81220502014288SRT00 | LANDSAT-8 Optical Imagery GEOTIFF      | Download        | View     |
| 0 | 🗌   Zoom  | /2014_10/2014_10_15/LO81220442014288SRT00 | LANDSAT-8 Optical Imagery GEOTIFF      | Download        | View     |
| 0 | 🗌   Zoom  | /2014_10/2014_10_15/LC81220472014288SRT00 | LANDSAT-8 Optical Imagery GEOTIFF      | Download        | View     |
| 0 | 🗌   Zoom  | /2014_10/2014_10_15/LC81220532014288SRT00 | LANDSAT-8 Optical Imagery GEOTIFF      | Download        | View     |
| 0 | 🗌   Zoom  | /2014_10/2014_10_15/LC81220492014288SRT00 | LANDSAT-8 Optical Imagery GEOTIFF      | <u>Download</u> | View     |
| 0 | 🗌   Zoom  | /2014_10/2014_10_15/LC81220482014288SRT00 | LANDSAT-8 Optical Imagery GEOTIFF      | Download        | View     |
| 0 | 🗌   Zoom  | /2014_10/2014_10_15/LC81220552014288SRT00 | LANDSAT-8 Optical Imagery GEOTIFF      | Download        | View     |
| 0 | 🗌   Zoom  | /2014_10/2014_10_15/LC81220542014288SRT00 | LANDSAT-8 Optical Imagery GEOTIFF      | Download        | View     |

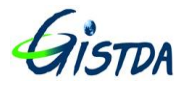

- รายละเอียดปุ่มที่ใช้ในการค้นหาในระบบ CDS มีดังนี้

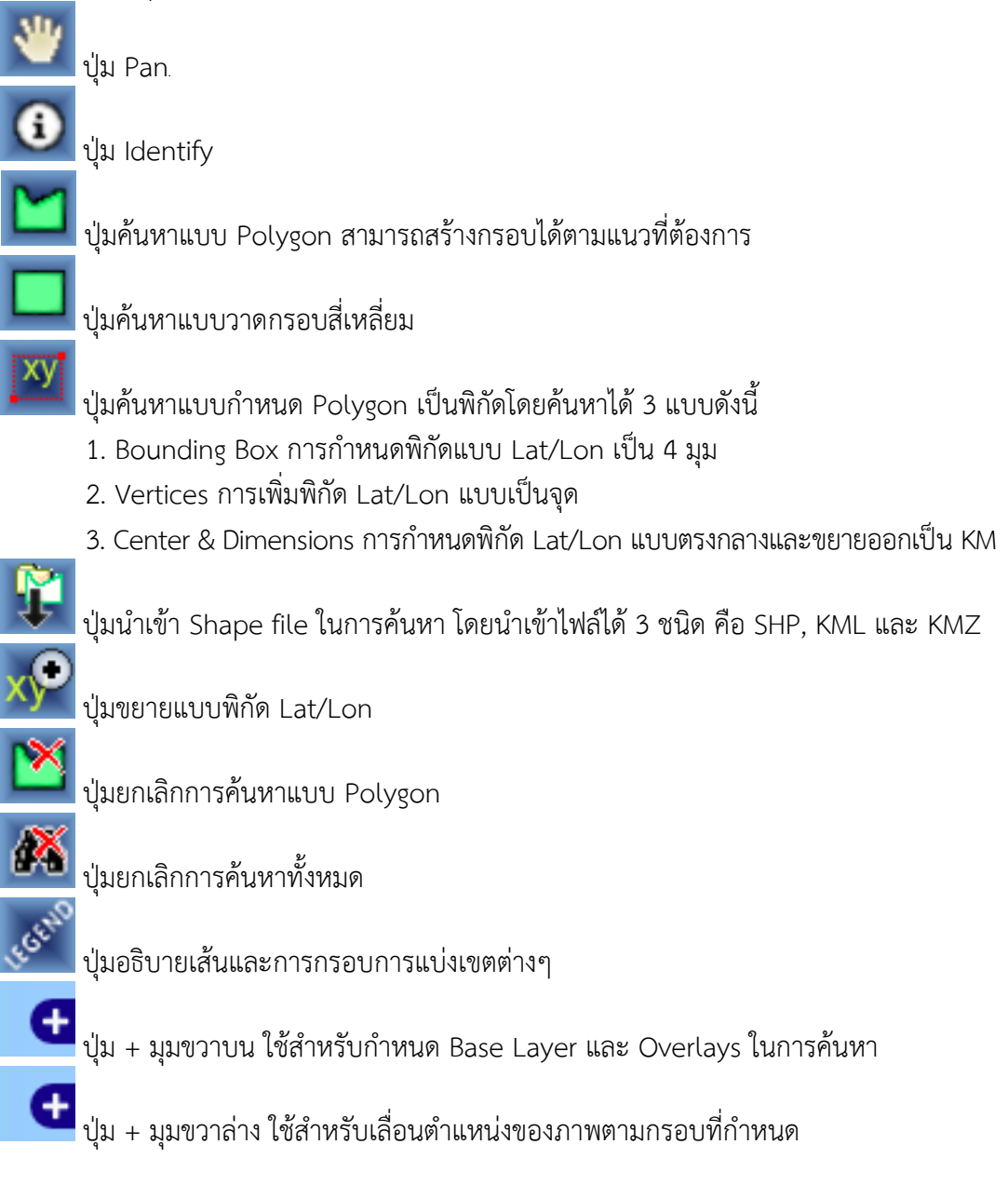

หมายเหตุ การค้นหาแบบ Polygon จะได้ภาพที่ค้นหา ที่มีพิกัดอยู่บนกรอบ Polygon ที่กำหนดไว้

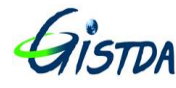

- เมื่อทำการเลือกภาพโดยเลือกที่กรอบสี่เหลี่ยมแล้ว จะปรากฏภาพดาวเทียม และกรอบสีแดงขึ้นมา บนแผนที่ดังปรากฏดังภาพด้านล่างนี้

|                                                                                                    |                              |                                            |                                                                                                |                                                                                                    | _                                                                                                    |
|----------------------------------------------------------------------------------------------------|------------------------------|--------------------------------------------|------------------------------------------------------------------------------------------------|----------------------------------------------------------------------------------------------------|----------------------------------------------------------------------------------------------------|
| Catalog Dissemination System                                                                                                    | - Catalog Se                 | earch Results                              |                                                                                                |                                                                                                    |                                                                                                    |
|                                                                                                    |                              |                                            |                                                                                                | Search:                                                                                                    |                                                                                                    |
|                                                                                                    | Browse                       | Dataset ID                                 | Description                                                                                    | Product                                                                                                    | Metadat                                                                                                    |
| 14.2 /19.2 / 🗨                                                                                                    |                              | 2014 11/2014 11 101 0912905220142149PT00   | LANDSALS Optical Imagery CEOTIEE                                                               | Download                                                                                                    | View                                                                                                    |
|                                                                                                    | O E Zoom                     | 2014 11/2014 11 104 0912903020143149PT00   | LANDSAT & Optical Imagery CEOTIFF                                                              | Download                                                                                                    | Manu                                                                                                    |
| 141 / 141                                                                                                    | O El Zoom                    | 2014_11/2014_11_104_0812805820143145R100   | LANDSAT& Optical Imagery GEOTIEE                                                               | Download                                                                                                    | View                                                                                                    |
| 13.0 / 13.0 /                                                                                                    | O Z Zoom                     | 2014_112014_11_10L0612000020143143R100     | LANDSATS Optical Imagery GEOTIFF                                                               | Download                                                                                                    | View                                                                                                    |
|                                                                                                    | 0 2 Zoom                     | 2014 112014 11 104 091290E920143149PT00    | LANDSATS Optical Imagery GEOTIEE                                                               | Download                                                                                                    | View                                                                                                    |
| 13.9 / 13.9 /                                                                                                    | Zoom                         | 2014 11/2014 11 101 0912904720142149PT00   | LANDONTO Optical Imageny CEOTIFE                                                               | Deveload                                                                                                    | 10 mm                                                                                                    |
| 118/                                                                                                    | O E Zoom                     | 2014_112014_11_10E0012004720143140R100     | LANDONT & Ophical Imagery GEOTIEF                                                              | Download                                                                                                    | VIEW                                                                                                    |
|                                                                                                    | O E Zoom                     |                                            | LANDSATE Optical Imagery GEOTIFF                                                               | Download                                                                                                    | VIEW                                                                                                    |
|                                                                                                    | O D Zoom                     | 2014_11/2014_11_10/L0612603020143145R100   | LANDSALS Optical Imagery GEOTIFF                                                               | Download                                                                                                    | view                                                                                                    |
|                                                                                                    | O C Zoom                     | 12014_11/2014_11_10/L0012004020143145R100  | LANDSAI-6 Optical Imagery GEOTIFF                                                              | Download                                                                                                    | view                                                                                                    |
|                                                                                                    | O E [Zoom                    | 12014_11/2014_11_10/L0812805620143145R100  | LANDSALS Opecal Imagery GEOTIFF                                                                | Download                                                                                                    | VIEW                                                                                                    |
|                                                                                                    | O C Zoom                     |                                            | LANDOAT & Optical Imagely GEOTIFF                                                              | Download                                                                                                    | view                                                                                                    |
| a state of the second second sec                                                                                                    | O E (Zoom                    | 12014_11/2014_11_10/L0612605620143145R100  | LANDSAL-6 Opecal Imagery GEOTIFF                                                               | Download                                                                                                    | view                                                                                                    |
| A Strategy of the second second second second second second second second second second second second second s                                                                                                    | O C Zoom                     | 12014_11/2014_11_10L0812803820143145R100   | LANDSAT & Optical Imagery GEOTIFF                                                              | Download                                                                                                    | View                                                                                                    |
|                                                                                                    | O E Zoom                     | 2014_11/2014_11_10/L081280/3420143145R100  | LANDONT & Optical Imagery GEOTIFF                                                              | Download                                                                                                    | View                                                                                                    |
| and the second second second second second second second second second second second second second second second                                                                                                    | O D I Zoom                   | 2014_11/2014_11_10/L0612604520143145R100   | LANDSAT-8 Optical Imagery GEOTIFF                                                              | Download                                                                                                    | view                                                                                                    |
| -132                                                                                                    | C Zoom                       | 2014_11/2014_11_10/L0812805220143145R100   | LANDSAL-8 Opecal Imagery GEOTIFF                                                               | Download                                                                                                    | view                                                                                                    |
|                                                                                                    | O C Zoom                     | 12014_11/2014_11_10/L0812803720143145R100  | DANDSAI-8 Optical Imagery GEOTIFF                                                              | Download                                                                                                    | view                                                                                                    |
|                                                                                                    | O E   Zoom                   | /2014_11/2014_11_10/L081280442014314SR100  | LANDSAI-8 Opecal Imagery GEOTIFF                                                               | Download                                                                                                    | View                                                                                                    |
|                                                                                                    | O C Zoom                     | /2014_11/2014_11_10/L0812805520143145R100  | LANUSAI-8 Optical Imagery GEOTIFF                                                              | Download                                                                                                    | view                                                                                                    |
|                                                                                                    | O E (Zoom                    | 72014_11/2014_11_10/L08128049/20143145R100 | LANDSAI-8 Optical Imagery GEOTIFF                                                              | Download                                                                                                    | View                                                                                                    |
| A 12.9                                                                                                    | O C Zoom                     | 72014_11/2014_11_10/L0812805720143145R100  | LANDSALS Opecal Imagery GEOTIFF                                                                | Lownload                                                                                                    | View                                                                                                    |
|                                                                                                    | O E   Zoom                   | /2014_11/2014_11_10/L0812806220143145R100  | LANDSAL-8 Opecal Imagery GEOTIFF                                                               | Download                                                                                                    | View                                                                                                    |
| an and the second second                                                                                                    | O C (Zoom                    | /2014_11/2014_11_10/L0812804020143145R100  | LANDSAT-8 Optical Imagery GEOTIFI-                                                             | Download                                                                                                    | view                                                                                                    |
| 12.7                                                                                                    | O D   Zoom                   | /2014_11/2014_11_10/L081280612014314SR100  | LANDSAT-8 Optical Imagery GEOTIFF                                                              | Download                                                                                                    | View                                                                                                    |
| and a second and a substitution of the second second                                                                                                    | O Zoom                       | /2014_11/2014_11_10/LOB1280422014314SRT00  | LANDSAT-8 Optical Imagery GEOTIFF                                                              | Download                                                                                                    | View                                                                                                    |
| The Manual Party of the State of the State o | O E   Zoom                   | /2014_11/2014_11_10/L081280432014314SRT00  | LANDSAT-8 Optical Imagery GEOTIFF                                                              | Download                                                                                                    | View                                                                                                    |
| 12.5 - 12.5 - 12 | 🔘 🔘 🖾   Zoom                 | /2014_11/2014_11_11/LOB1190472014315SRT00  | LANDSAT-8 Optical Imagery GEOTIFF                                                              | Download                                                                                                    | View                                                                                                    |
| All Approximation and a second                                                                                                    | O Zoom                       | /2014_11/2014_11_11/L081190462014315SRT00  | LANDSAT-8 Optical Imagery GEOTIFF                                                              | Download                                                                                                    | View                                                                                                    |
| 124                                                                                                    | O Z Zoom                     | /2014_11/2014_11_11/L081190452014315SRT00  | LANDSAT-8 Optical Imagery GEOTIFF                                                              | Download                                                                                                    | View                                                                                                    |
|                                                                                                    | O I Zoom                     | /2014_11/2014_11_11/L081190442014315SRT00  | LANDSAT-8 Optical Imagery GEOTIFF                                                              | Download                                                                                                    | View                                                                                                    |
|                                                                                                    | O Z Zoom                     | /2014_11/2014_11_11/L081350372014315SRT00  | LANDSAT-8 Optical Imagery GEOTIFF                                                              | Download                                                                                                    | View                                                                                                    |
| 12.2                                                                                                    | O Zoom                       | /2014_11/2014_11_11/L081350382014315SRT00  | LANDSAT-8 Optical Imagery GEOTIFF                                                              | Download                                                                                                    | View                                                                                                    |
|                                                                                                    | O E  Zoom                    | /2014_11/2014_11_11/LO81350392014315SRT00  | LANDSAT-8 Optical Imagery GEOTIFF                                                              | Download                                                                                                    | View                                                                                                    |
| 12.1                                                                                                    | O Zoom                       | /2014_11/2014_11_11/L081350412014315SRT00  | LANDSAT-8 Optical Imagery GEOTIFF                                                              | Download                                                                                                    | View                                                                                                    |
|                                                                                                    | (a) P1700m                   | /2014 11/2014 11 11/LC81350432014315SRT00  | LANDSAT-8 Optical Imagery GEOTIEF                                                              | Download                                                                                                    | View                                                                                                    |
|                                                                                                    | Catalog Dissemination System | Catalog Dissemination System               | Catalog Dissemination System     Catalog Dissemination System     Catalog Dissemination System | Catalog Dissonination System     Dissonination System     D | Callog Sestimation System     Callog Sestimation System     Ca |

- เมื่อทำการเลือกภาพโดยไม่เลือกที่กรอบสี่เหลี่ยม จะปรากฏภาพดาวเทียม และกรอบสีแดงขึ้นมา บนแผนที่ดังปรากฏดังภาพด้านล่างนี้

| 🔶 🕲 122.154.109.170:8090/cds/showMap.html | ⊤ C" 🔡 = Google 🖉            |                           | 122.154.109.170:8090/cds/catSearch.html                      |                                   |                  |
|-------------------------------------------|------------------------------|---------------------------|--------------------------------------------------------------|-----------------------------------|------------------|
| S (8) A GISTDA MD                         | Catalog Dissemination System | Logout                    | - Catalog Search Results                                     |                                   |                  |
| 14.3                                      | 143                          | 143 / 14                  |                                                              |                                   | Search:          |
|                                           |                              |                           | Browse                                                       | Description                       | Product Metadata |
| <b>A</b> <sup>142</sup> 142               | 14.2                         | (192 / 4                  | O T   Zoom /2014_11/2014_11_10/LOB1280532014314SRT00         | LANDSAT-8 Optical Imagery GEOTIFF | Download View    |
| Search Parameters 🗄 🔍 -1421               | 14.1                         | J 14.1                    | O E Zoom /2014_11/2014_11_10/LO81280392014314SRT00           | LANDSAT-8 Optical Imagery GEOTIFF | Download View    |
|                                           |                              |                           | O E Zoom /2014_11/2014_11_10/LO81280602014314SRT00           | LANDSAT-8 Optical Imagery GEOTIFF | Download View    |
| 140 THO                                   | 13.0                         | 14.0                      | O Zoom /2014_11/2014_11_10/LOB1280512014314SRT00             | LANDSAT-8 Optical Imagery GEOTIFF | Download View    |
| N KO 139 139                              | 13.9                         | 139                       | O Zoom /2014_11/2014_11_10/LO81280592014314SRT00             | LANDSAT-8 Optical Imagery GEOTIFF | Download View    |
|                                           |                              |                           | O Zoom /2014_11/2014_11_10/LO81280472014314SRT00             | LANDSAT-8 Optical Imagery GEOTIFF | Download View    |
| ANG KAPT 13.8 13.8                        | 13.8                         | 13.8                      | O C   Zoom /2014_11/2014_11_10/LO81280482014314SRT00         | LANDSAT-8 Optical Imagery GEOTIFF | Download View    |
|                                           |                              | 8 9 9 1 8                 | I Zoom /2014_11/2014_11_10/LO81280502014314SRT00             | LANDSAT-8 Optical Imagery GEOTIFF | Download View    |
|                                           |                              | Ŧ Ŧ Ŧ <b>7</b> Ŧ Ŧ        | Izoom /2014_11/2014_11_10/LO81280462014314SRT00              | LANDSAT-8 Optical Imagery GEOTIFF | Download View    |
| 13.6                                      | 13.6                         | 136                       | Image: 2014_11/2014_11_10/LO81280562014314SRT00              | LANDSAT-8 Optical Imagery GEOTIFF | Download View    |
| IN THA BIA                                | 1-4-                         |                           | O Zoom /2014_11/2014_11_10/LOB1280412014314SRT00             | LANDSAT-8 Optical Imagery GEOTIFF | Download View    |
| 15 0 15                                   | 13.5                         |                           | Image: Comparison (2014_11/2014_11_10/LO81280582014314SRT00) | LANDSAT-8 Optical Imagery GEOTIFF | Download View    |
| 13.4 CHON BURY 13.4                       | 13.4                         |                           | I Zoom /2014_11/2014_11_10/LO81280382014314SRT00             | LANDSAT-8 Optical Imagery GEOTIFF | Download View    |
|                                           |                              |                           | Zoom /2014_11/2014_11_10/LO81280542014314SRT00               | LANDSAT-8 Optical Imagery GEOTIFF | Download View    |
| 133                                       | 13.3                         | 13.3                      | I Zoom /2014_11/2014_11_10/LO81280452014314SRT00             | LANDSAT-8 Optical Imagery GEOTIFF | Download View    |
| 102 1 112                                 | 132                          | 132                       | Image: Com /2014_11/2014_11_10/LO81280522014314SRT00         | LANDSAT-8 Optical Imagery GEOTIFF | Download View    |
|                                           |                              |                           | I Zoom /2014_11/2014_11_10/LO81280372014314SRT00             | LANDSAT-8 Optical Imagery GEOTIFF | Download View    |
| 2.1 13.1                                  | 13.1                         | 13:1                      | I Zoom /2014_11/2014_11_10/LO81280442014314SRT00             | LANDSAT-8 Optical Imagery GEOTIFF | Download View    |
|                                           |                              | 8 8 8 8                   | I Zoom /2014_11/2014_11_10/LO81280552014314SRT00             | LANDSAT-8 Optical Imagery GEOTIFF | Download View    |
|                                           |                              |                           | Zoom /2014_11/2014_11_10/LO81280492014314SRT00               | LANDSAT-8 Optical Imagery GEOTIFF | Download View    |
| 62.9 12.9                                 | 12.9                         | 12.9                      | O C IZoom /2014_11/2014_11_10/LO81280572014314SRT00          | LANDSAT-8 Optical Imagery GEOTIFF | Download View    |
|                                           |                              |                           | I Zoom /2014_11/2014_11_10/LO81280622014314SRT00             | LANDSAT-8 Optical Imagery GEOTIFF | Download View    |
| 113                                       | 12.8                         | 12.8                      | O 2014_11/2014_11_10/LO81280402014314SRT00                   | LANDSAT-8 Optical Imagery GEOTIFF | Download View    |
| 127 - 127                                 | 12.7                         | 12.7                      | I Zoom /2014_11/2014_11_10/LO81280612014314SRT00             | LANDSAT-8 Optical Imagery GEOTIFF | Download View    |
| 30                                        |                              |                           | O 2014_11/2014_11_10/LO81280422014314SRT00                   | LANDSAT-8 Optical Imagery GEOTIFF | Download View    |
| AND THE REPAIR                            | 12.6                         | 12.6                      | Zoom /2014_11/2014_11_10/LO81280432014314SRT00               | LANDSAT-8 Optical Imagery GEOTIFF | Download View    |
|                                           | CARLONG PHILOU               | 12.5                      | I Zoom /2014_11/2014_11_11A_081190472014315SRT00             | LANDSAT-8 Optical Imagery GEOTIFF | Download View    |
| -+                                        |                              |                           | Image: 200 /2014_11/2014_11_11/LO81190462014315SRT00         | LANDSAT-8 Optical Imagery GEOTIFF | Download View    |
| 12.4                                      | 124 MAE NAN WELL             | 12.4                      | O 2014_11/2014_11_11/LO81190452014315SRT00                   | LANDSAT-8 Optical Imagery GEOTIFF | Download View    |
|                                           |                              | 2.8<br>23.0<br>32<br>32.0 | I Zoom /2014_11/2014_11_11/LO81190442014315SRT00             | LANDSAT-8 Optical Imagery GEOTIFF | Download View    |
|                                           |                              | at 11 12 14 1             | O Zoom /2014_11/2014_11_11/LO81350372014315SRT00             | LANDSAT-8 Optical Imagery GEOTIFF | Download View    |
| refe too                                  | in the set                   | 12.2                      | O E   Zoom /2014_11/2014_11_11/LO81350382014315SRT00         | LANDSAT-8 Optical Imagery GEOTIFF | Download View    |
|                                           | 1512 15                      |                           | O C   Zoom /2014_11/2014_11_11/LO81350392014315SRT00         | LANDSAT-8 Optical Imagery GEOTIFF | Download View    |
| 120                                       | And SX                       | 121                       | I Zoom /2014_11/2014_11_11/LO81350412014315SRT00             | LANDSAT-8 Optical Imagery GEOTIFF | Download View    |
| 400 420                                   | Ro al                        | 12.0 -                    | O Zoom /2014_11/2014_11_11/LC81350432014315SRT00             | LANDSAT-8 Optical Imagery GEOTIFF | Download View    |

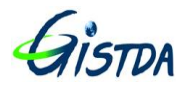

Ref.: TS.MN.001 Issue/Revision: 1 Date: Nov. 6, 2014

# ภาคผนวก 1

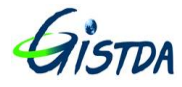

#### รายละเอียดข้อมูลผลิตภัณฑ์ดาวเทียม LANDSAT 8

1) LANDSAT-8 Level 1T เป็นข้อมูล Level มาตรฐาน มีทั้งหมด 11 bands

#### ข้อมูลภาพ

- band 1 ช่วงคลื่น 0.433-0.453 ความละเอียด 30 เมตร
- band 2 ช่วงคลื่น 0.450-0.515 ความละเอียด 30 เมตร
- band 3 ช่วงคลื่น 0.525-0.600 ความละเอียด 30 เมตร
- band 4 ช่วงคลื่น 0.630-0.680 ความละเอียด 30 เมตร
- band 5 ช่วงคลื่น 0.845-0.885 ความละเอียด 30 เมตร
- band 6 ช่วงคลื่น 1.560-1.660 ความละเอียด 30 เมตร
- band 7 ช่วงคลื่น 2.100-2.300 ความละเอียด 30 เมตร
- band 8 (Panchromatic) ช่วงคลื่น 0.500-0.680 ความละเอียด 15 เมตร
- band 9 ช่วงคลื่น 1.360-1.390 ความละเอียด 30 เมตร
- bands 10 (Thermal Infrared;TIR 1) ช่วงคลื่น 10.6-11.2 ความละเอียด 100 meters (but resampled to 30 meters to match OLI multispectral bands)
- bands 11 (Thermal Infrared;TIR 2) ช่วงคลื่น 11.5-12.5 ความละเอียด 100 meters (but resampled to 30 meters to match OLI multispectral bands)
- ขนาดภาพ 183 กม. x 170 กม. (กว้าง x ยาว)

#### รายละเอียด

- GeoTIFF data format
- Cubic Convolution (CC) resampling
- North Up (MAP) orientation

- Universal Transverse Mercator (UTM) map projection (Polar Stereographic projection for scenes with a center latitude greater than or equal to -63.0 degrees)

- World Geodetic System (WGS) 84 datum
- 12 meter circular error, 90% confidence global accuracy for OLI
- 41 meter circular error, 90% confidence global accuracy for TIRS
- SRTM DEM 90 meter
- 16-bit pixel values

 2) LANDSAT-8 Level 1Gt มีรายละเอียดเช่นเดียวกันกับ Level 1T แต่ไม่ใช้ GCP ในการผลิต
3) LANDSAT-8 Level 0Ra เป็นข้อมูลดิบที่ใช้ในการผลิต ซึ่งถูกจัดเก็บในคลังข้อมูลเพื่อเรียกใช้งานในการ ผลิตข้อมูล Level 0Rp, Level 1Gt และ Level 1T ต่อไป

4) LANDSAT-8 Pan-Sharpening เป็นข้อมูลภาพสีรายละเอียดสูง มีวิธีการผลิต 3 รูปแบบ

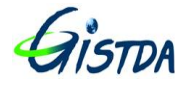

## ตารางเปรียบเทียบข้อมูลภาพ LANDSAT 8 ระหว่าง GISTDA และ USGS

| รายละเอียด                                                   | USGS                                                                                                    | GISTDA                                                                                                    | หมายเหตุ                                                                                                    |
|--------------------------------------------------------------|----------------------------------------------------------------------------------------------------|----------------------------------------------------------------------------------------------------|----------------------------------------------------------------------------------------------------|
| ข้อมูลภาพถ่ายดาวเทียม Level 1T                               | - ข้อมูลภาพมาตรฐาน<br>- ให้บริการข้อมูลหลังการรับสัญญาณ<br>ภายใน 12 ชั่วโมง<br>- จะเปิดให้ Download ข้อมูลเป็น<br>ระยะเวลา 3-4 เดือน | - เป็นข้อมูลภาพมาตรฐานเดียวกับ<br>USGS บริการ<br>- สามารถให้บริการข้อมูลหลังการรับ<br>สัญญาณภายในระยะเวลา 1 ชั่วโมง                                  | - ใช้ SRTM DEM 90 m<br>- ข้อมูลภาพปรับแก้โดยใช้ข้อมูล DEM+GCP                                                                   |
| ข้อมูลภาพถ่ายดาวเทียม Level 1T<br>GISTDA Provided Author Dem | ไม่ให้บริการ                                                                                                    | - สามารถผลิตโดยใช้ DEM อื่น<br>1. GDEM 30 m<br>2. Gistda DEM                                                                                         | Gistda DEM ยังไม่มีข้อมูล DEM (ระบบฯ รองรับข้อมูล DEM กรม<br>พัฒนาที่ดิน .img file เท่านั้น)                                    |
| ข้อมูลภาพถ่ายดาวเทียม Level 1Gt                              | ไม่ให้บริการ                                                                                                    | - มีรายละเอียดเช่นเดียวกันกับ Level<br>1T แต่ไม่ใช้ GCP ในการปรับแก้                                                                                 | ข้อมูลภาพปรับแก้โดยใช้เฉพาะข้อมูล DEM อย่างเดียว (ใช้กรณีที่ไม่<br>สามารถหาจุด GCP อ้างอิงได้เช่น ข้อมูลภาพมีเมฆมาก เป็นต้น)    |
| ข้อมูลภาพถ่ายดาวเทียม Level 0Rp                              | ไม่ให้บริการ                                                                                                    | - จัดเก็บเป็นข้อมูลต้นฉบับเพื่อใช้ในการ<br>ผลิตในภายหลังได้                                                                                          |                                                                                                    |
| ข้อมูลภาพถ่ายดาวเทียม Pan-Sharpening<br>(PS)                 | ไม่ให้บริการ (สามารถ Download<br>ข้อมูลมาตรฐานแล้วจัดทำภาพ PS ได้)                                                                   | - สามารถผลิต Product ได้ 3 แบบคือ<br>1. HIS: Hue Intensity Saturation<br>2. PCA: Principal Component Analysis<br>3. WAV: Wavlet<br>- จำนวน bands 3+1 | 3+1 หมายถึง ข้อมูลภาพสี 3 bands + ข้อมูลภาพขาว-ดำ 1<br>bands โดยสามารถเลือกข้อมูลภาพสี 3 bands จาก 5 bands<br>(bands 1,2,3,4,5) |
| คลังข้อมูลภาพถ่ายดาวเทียม LANDSAT-8                          | -                                                                                                    | จัดเก็บและผลิตข้อมูลดาวเทียม<br>LANDSAT-8 ภายในขอบเขตการรับ<br>สัญญาณ 2,500 กม.                                                                      |                                                                                                    |

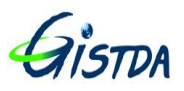

# ตัวอย่างการการผสมสี (Band combination: RGB) ข้อมูลภาพดาวเทียม LANDSAT 8

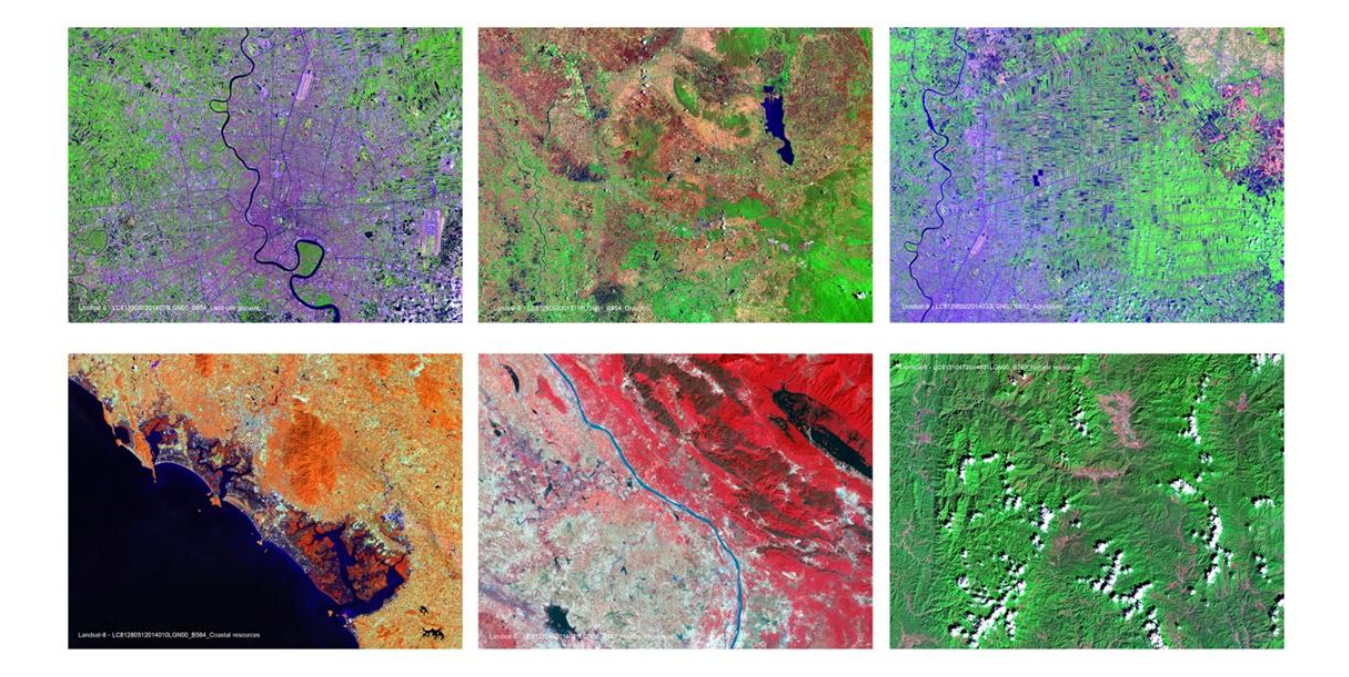

ภาพสีธรรมชาติ Band R:4 G:3 B:2

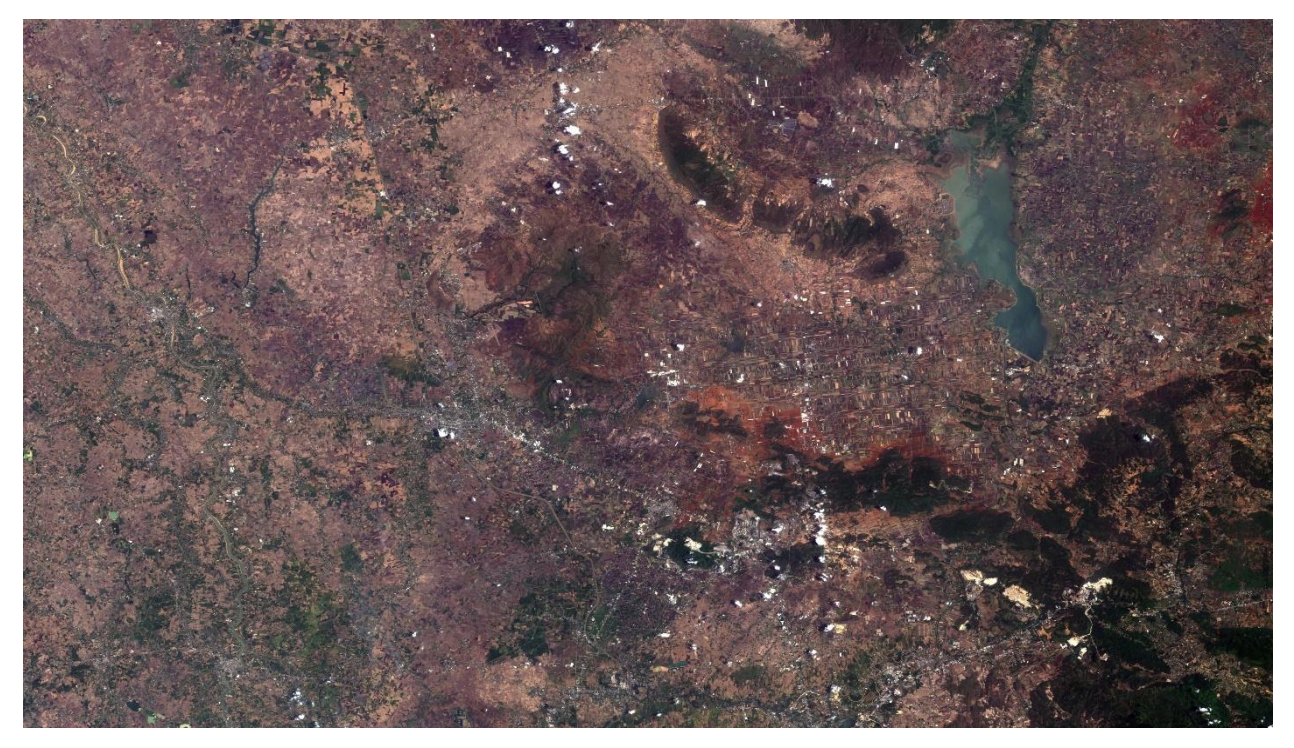

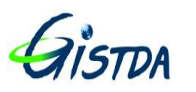

Ref.: TS.MN.001 Issue/Revision: 1 Date: Nov. 6, 2014

ภาพสีผสมเท็จ Band R:5 G:4 B:3

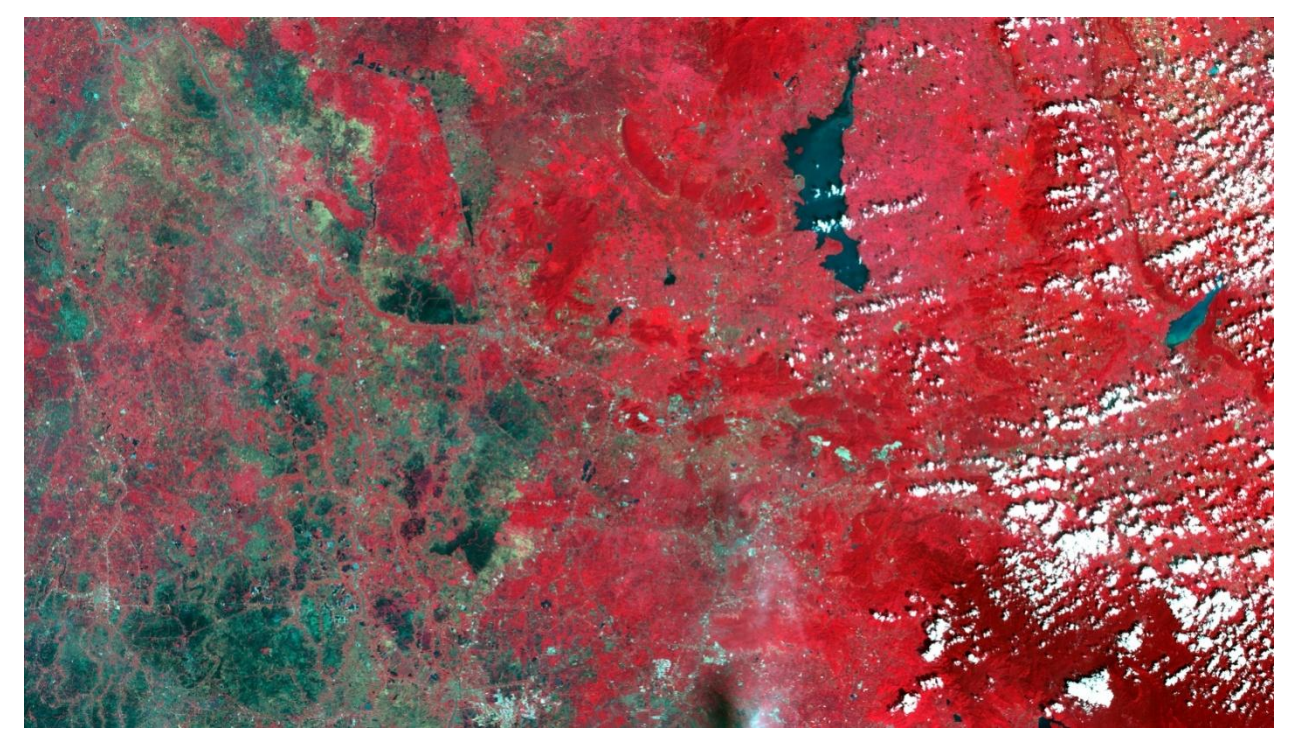

ภาพสีผสมเท็จ Band R:5 G:6 B:4

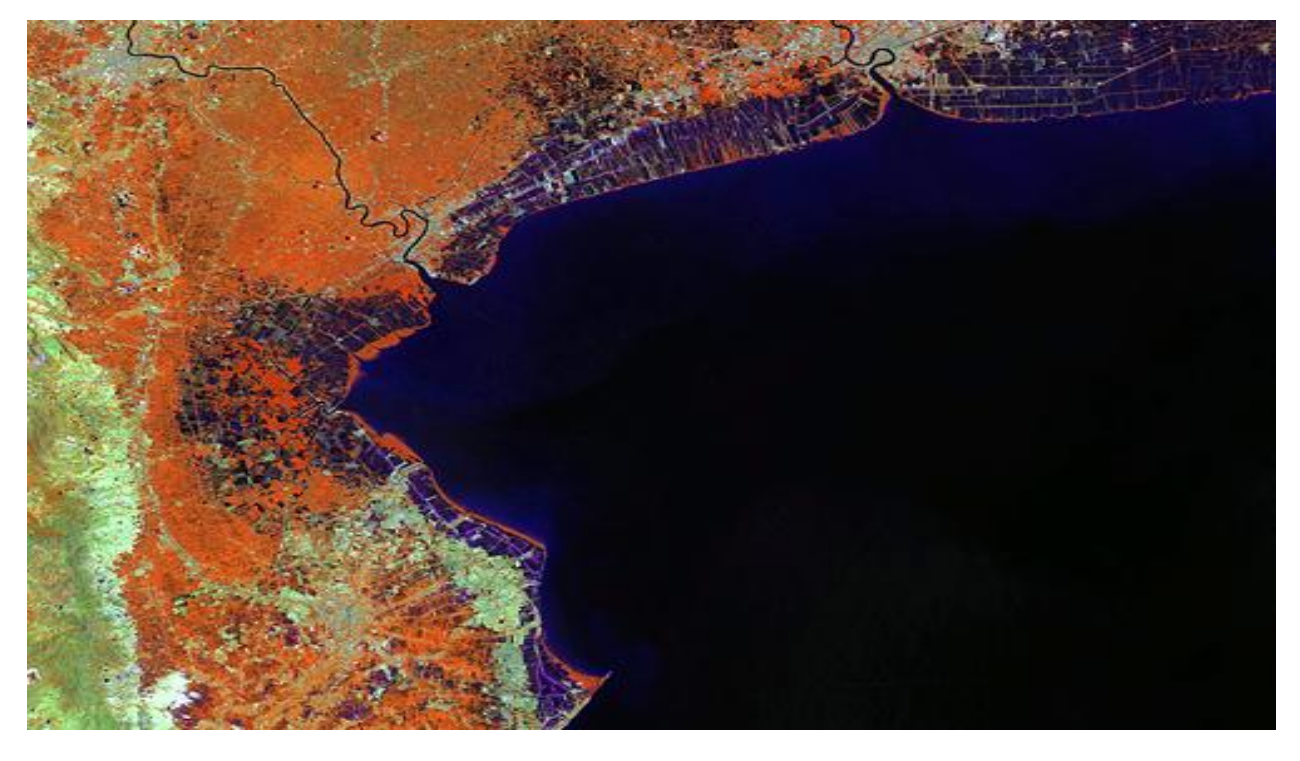

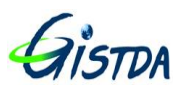

Ref.: TS.MN.001 Issue/Revision: 1 Date: Nov. 6, 2014

ภาพสีผสมเท็จ Band R:6 G:5 B:4

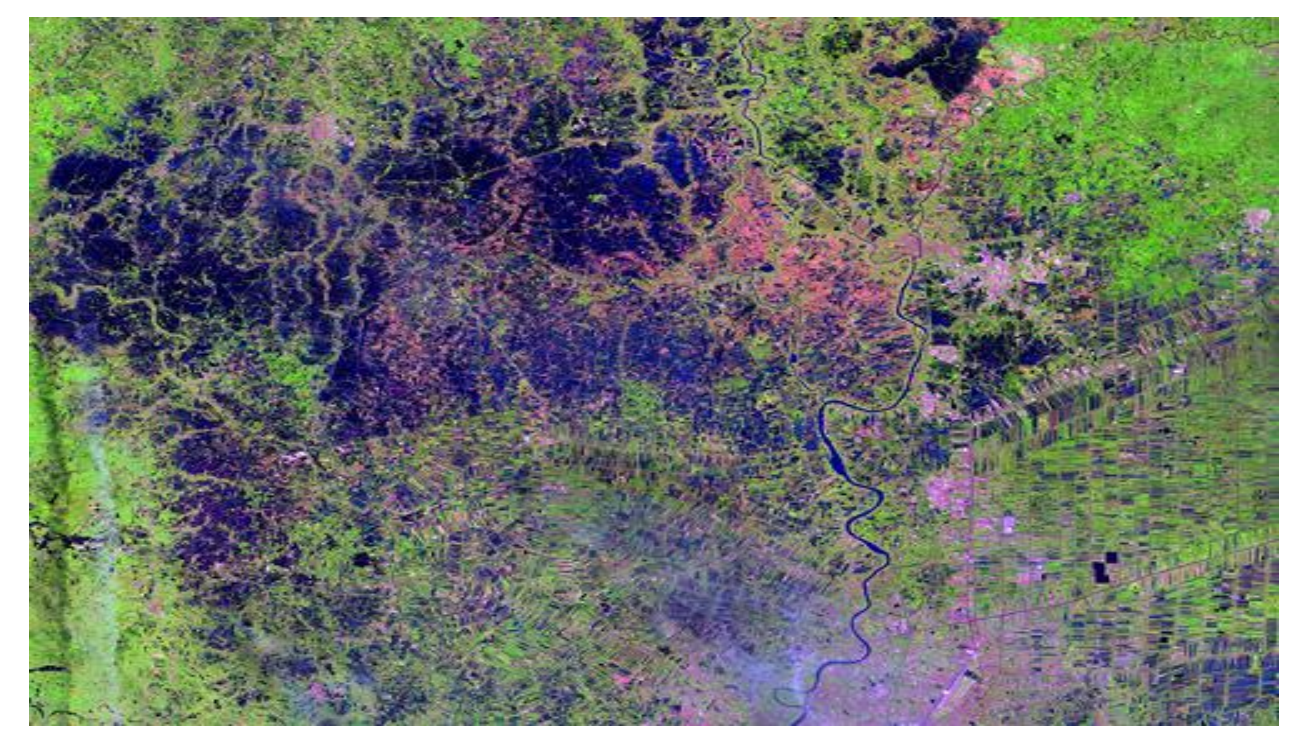

ภาพสีผสมเท็จ Band R:7 G:5 B:3

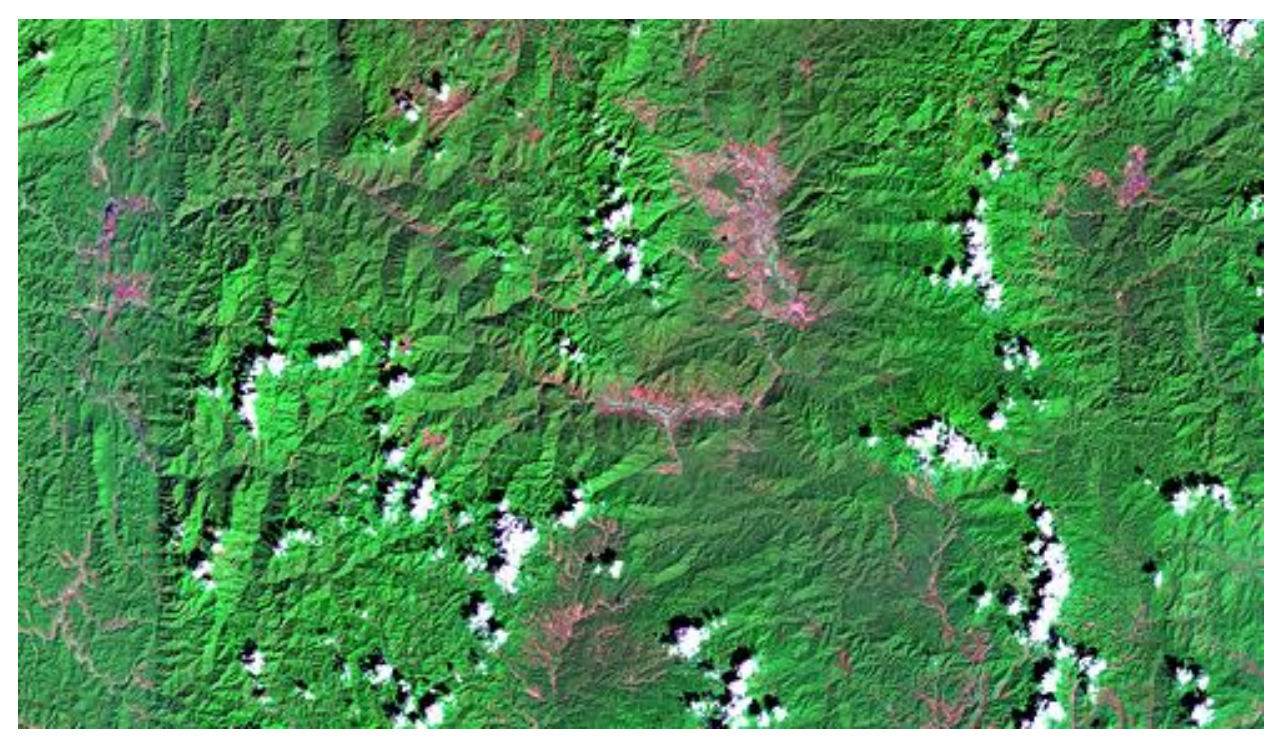

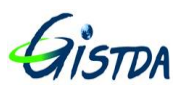

Giston คู่มือการใช้งานระบบสืบค้นข้อมูลดาวเทียม LANDSAT 8 (Catalog Dissemination System; CDS)

Ref.: TS.MN.001 Issue/Revision: 1 Date: Nov. 6, 2014

ภาพสีผสมเท็จ Band R:6 G:5 B:2

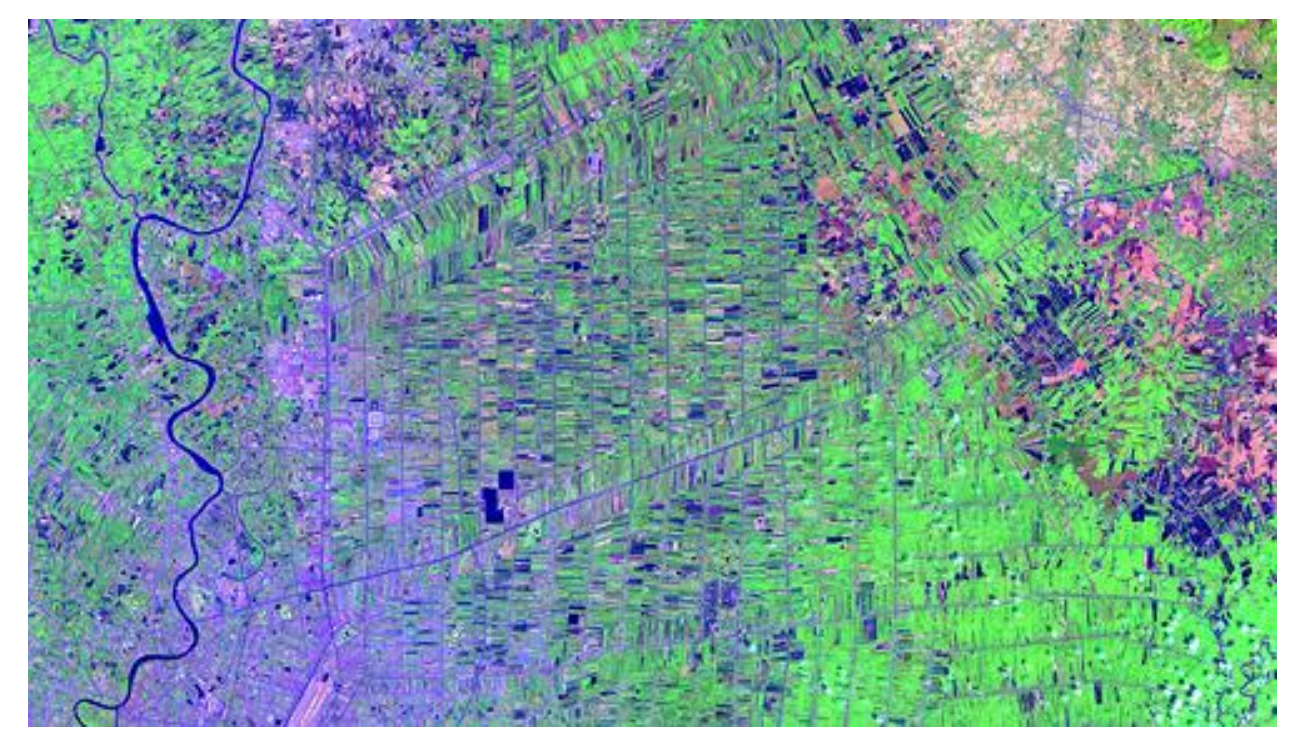

ภาพ Pan-Sharpening 15 m Band R:4 G:3 B:2

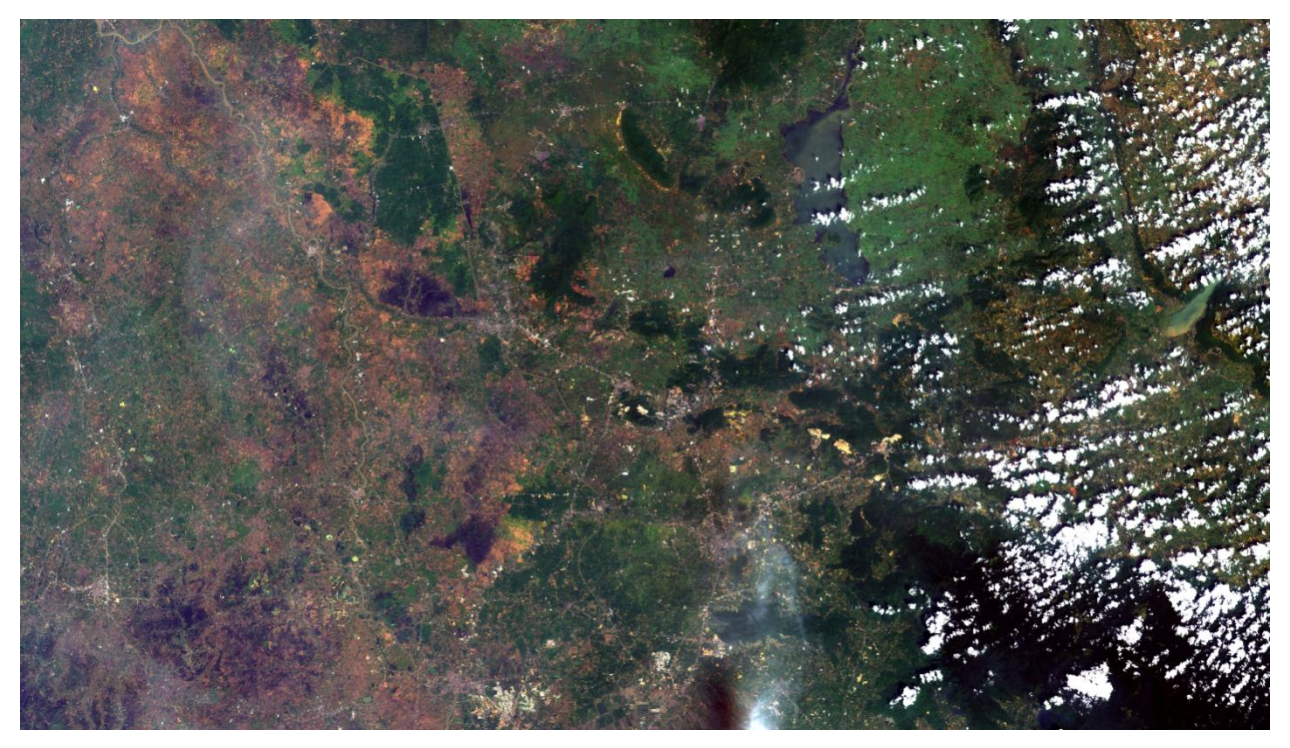

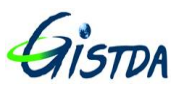

| ตารางเปรยบเ | ทยบการผสมแบนดระหวางดาวเร | ทยม LANDSAT 5,7 | และ LANDSAT 8 |
|-------------|--------------------------|-----------------|---------------|
|             |                          | LANDSAT 5, 7    | LANDSAT 8     |
|             | Color Infrared           | 4, 3, 2         | 5, 4, 3       |
|             | Natural Color            | 3, 2, 1         | 4, 3, 2       |
|             | False Color              | 5, 4, 3         | 6, 5, 4       |
|             | False Color              | 7, 5, 3         | 7, 6, 4       |
|             | False Color              | 7, 4, 2         | 7, 5, 3       |

#### 

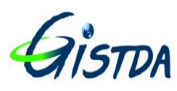

Ref.: TS.MN.001 Issue/Revision: 1 Date: Nov. 6, 2014

# ้ตัวอย่างข้อมูลภาพดาวเทียม LANDSAT 8 จากการทำภาพ Pan-Sharpening ด้วยวิธีการต่างๆ

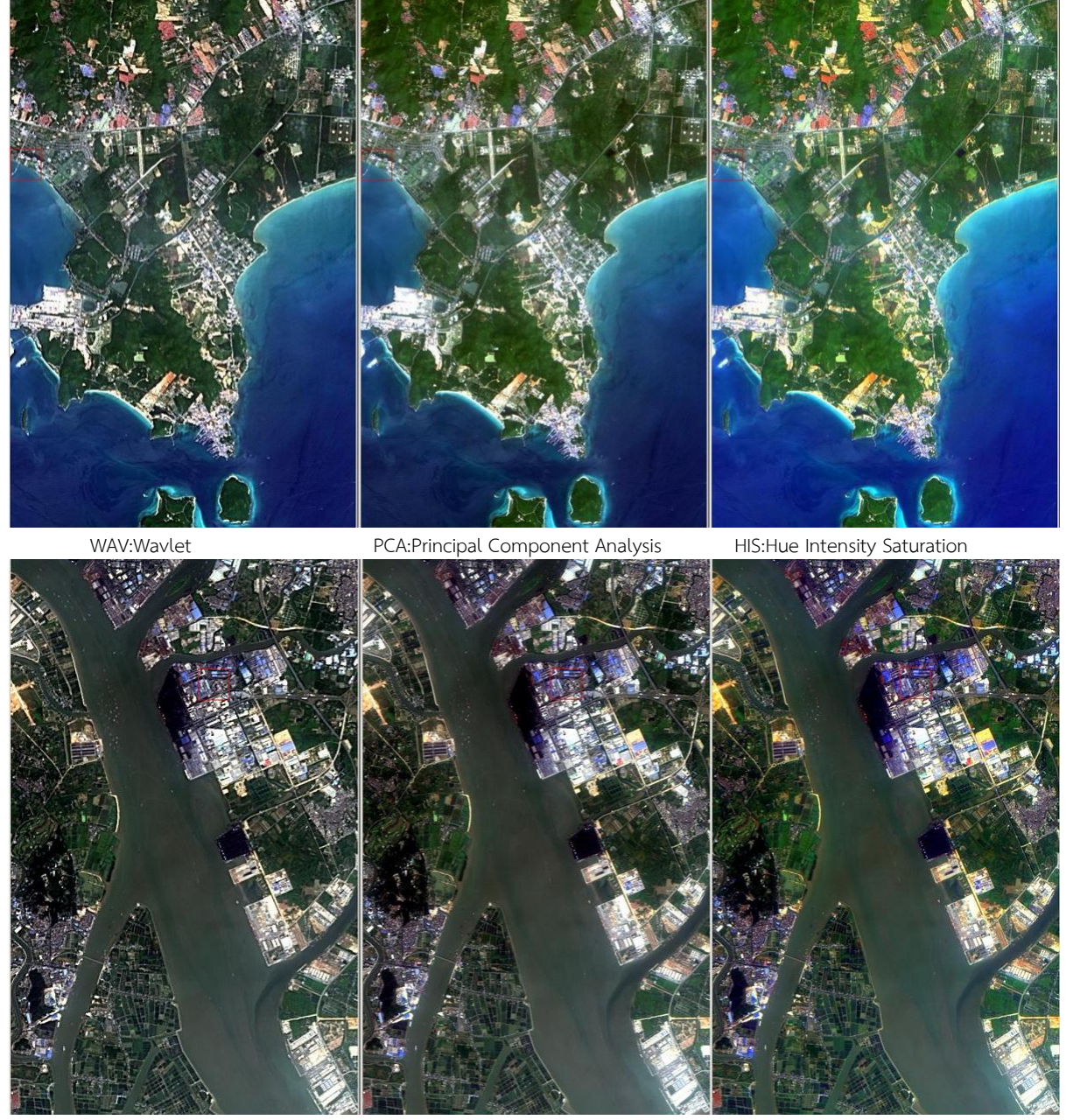

WAV:Wavlet

PCA:Principal Component Analysis

HIS:Hue Intensity Saturation

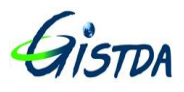

### กราฟแสดงค่า Digital Number (DN) จากข้อมูลภาพสีต้นฉบับ และ ข้อมูลภาพ Pan-Sharpening จากการผลิตด้วยวิธีการต่างๆ

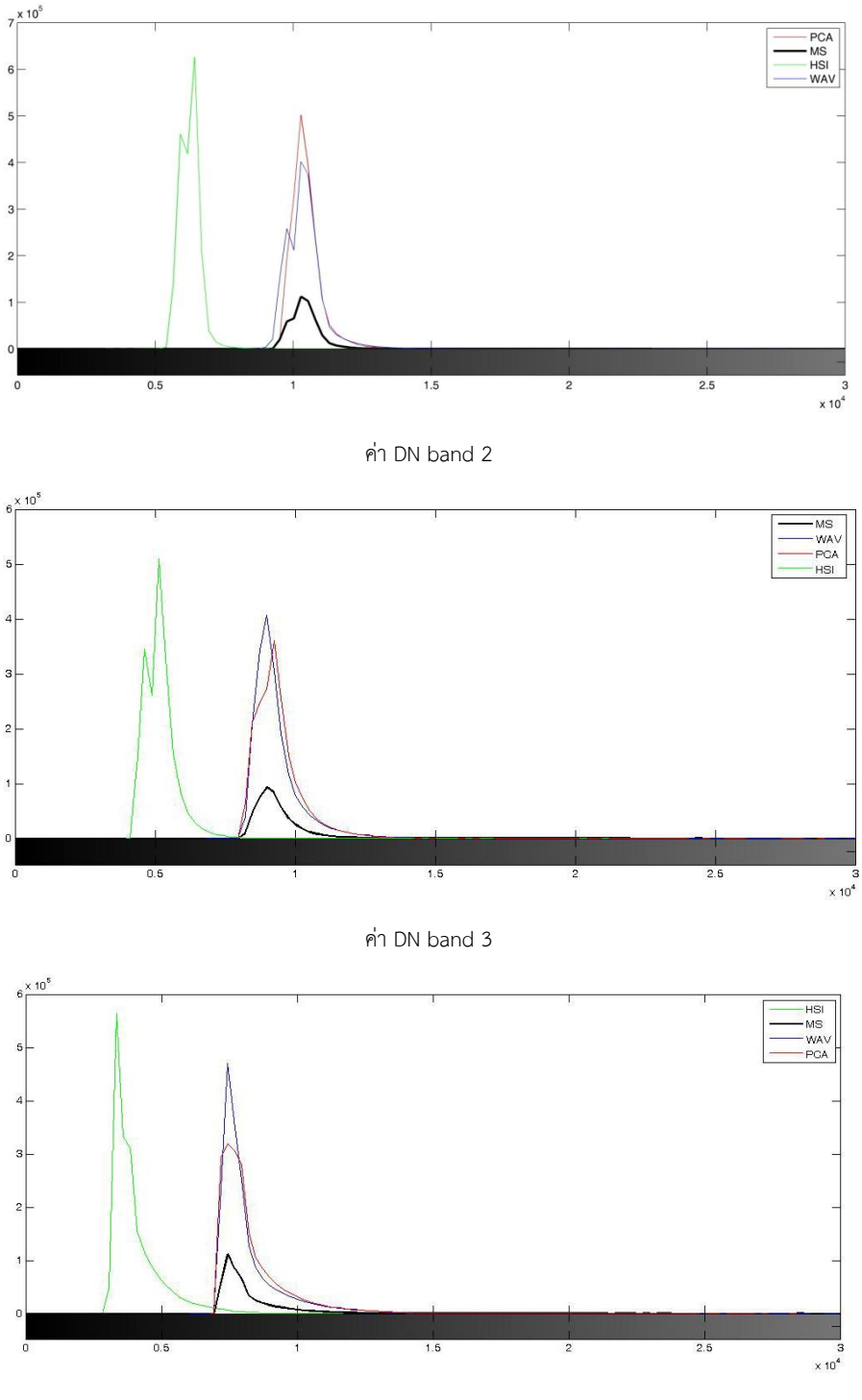

ค่า DN band 4

หมายเหตุ ผลการวิเคราะห์เบื้องต้นจากภาพตัวอย่าง By Thaichote Calibration and Validation Team

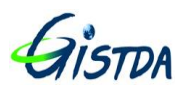

#### การประยุกต์ใช้ประโยชน์จริงจากภาพดาวเทียม LANDSAT-8

 การประเมินพื้นที่เผาไหม้ ตั้งแต่เดือนกุมภาพันธ์ ถึง เมษายน ปี 2557 และในปี 2558 สทอภ. มี แผนดำเนินการในช่วงฤดูกาลเกิดไฟป่า โดยการนำ LANDSAT-8 มาใช้การติดตามพื้นที่เผาไหม้ในพื้นที่ 10 จังหวัดภาคเหนือตอนบน ได้แก่ เชียงใหม่ เชียงราย แม่ฮ่องสอน ลำพูน ลำปาง แพร่ น่าน พะเยา อุตรดิตถ์ และตาก

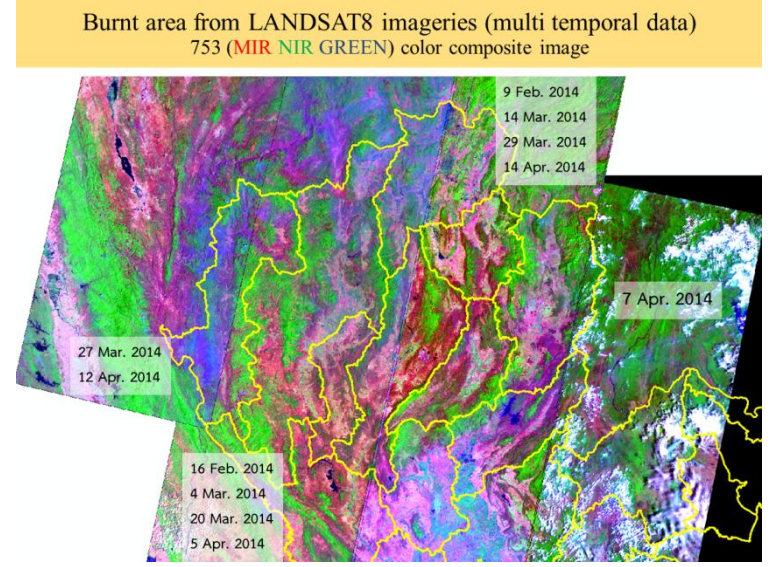

ภาพการประยุกต์ใช้ข้อมูล LANDSAT-8 ประเมินพื้นที่เผาไหม้ในพื้นที่ 10 จังหวัดภาคเหนือตอนบน

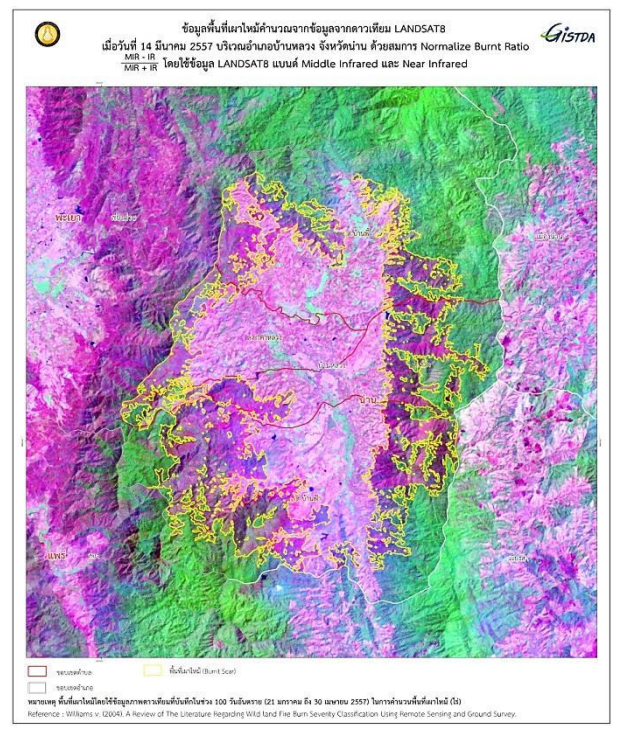

ภาพการประยุกต์ใช้ข้อมูล LANDSAT-8 ประเมินพื้นที่เผาไหม้ในพื้นที่อำเภอบ้านหลวง จังหวัดน่าน

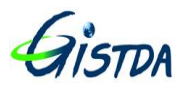

2. การใช้ข้อมูลภาพ LANDSAT-8 วิเคราะห์อุณหภูมิพื้นผิวดิน (Land Surface Temperature) ในปี
2557 โดย สทอภ. ได้นำระบบ Thermal Infrared Sensor (*TIRS1*), แบนด์ 10 ของข้อมูลภาพดาวเทียม
LANDSAT-8 มาใช้ในเรื่องของ อุณหภูมิพื้นที่ผิวบริเวณโรงไฟฟ้าและพื้นที่ชุมชนเมือง จังหวัด
พระนครศรีอยุธยา

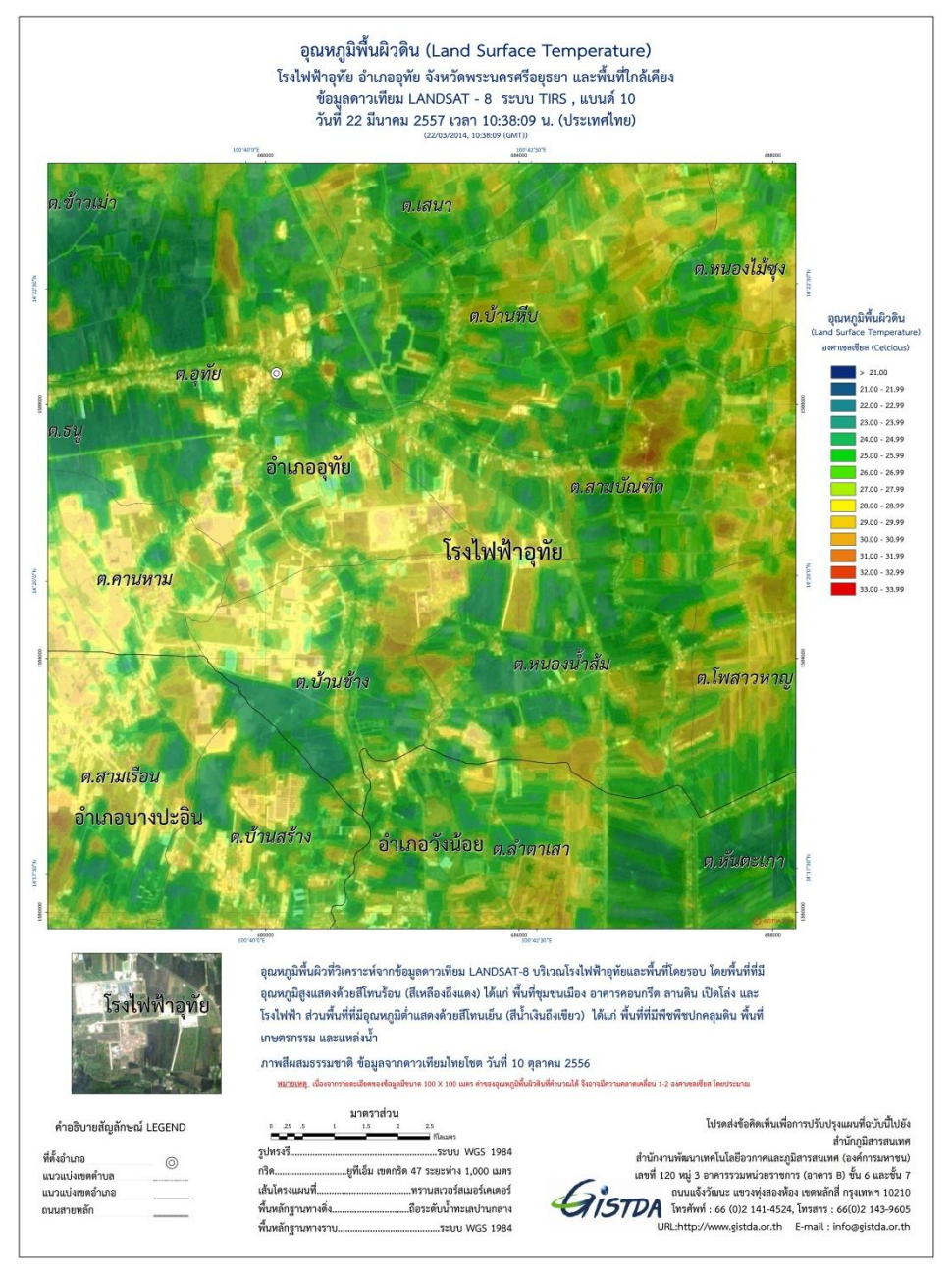

ภาพการประยุกต์ใช้ข้อมูล LANDSAT-8 ในระบบ band TIRS1, แบนด์ 10 เพื่อติดตามการเปลี่ยนแปลง อุณหภูมิพื้นผิวรอบโรงไฟฟ้า จังหวัดพระนครศรีอยุธยา

หมายเหตุ การใช้ประโยชน์ข้อมูลภาพ LANDSAT 8 By Environment and Disasters Team